Jak oddać głos w wyborach uzupełniających do organów Samorządu Doktorantów 15 października 2024 roku?

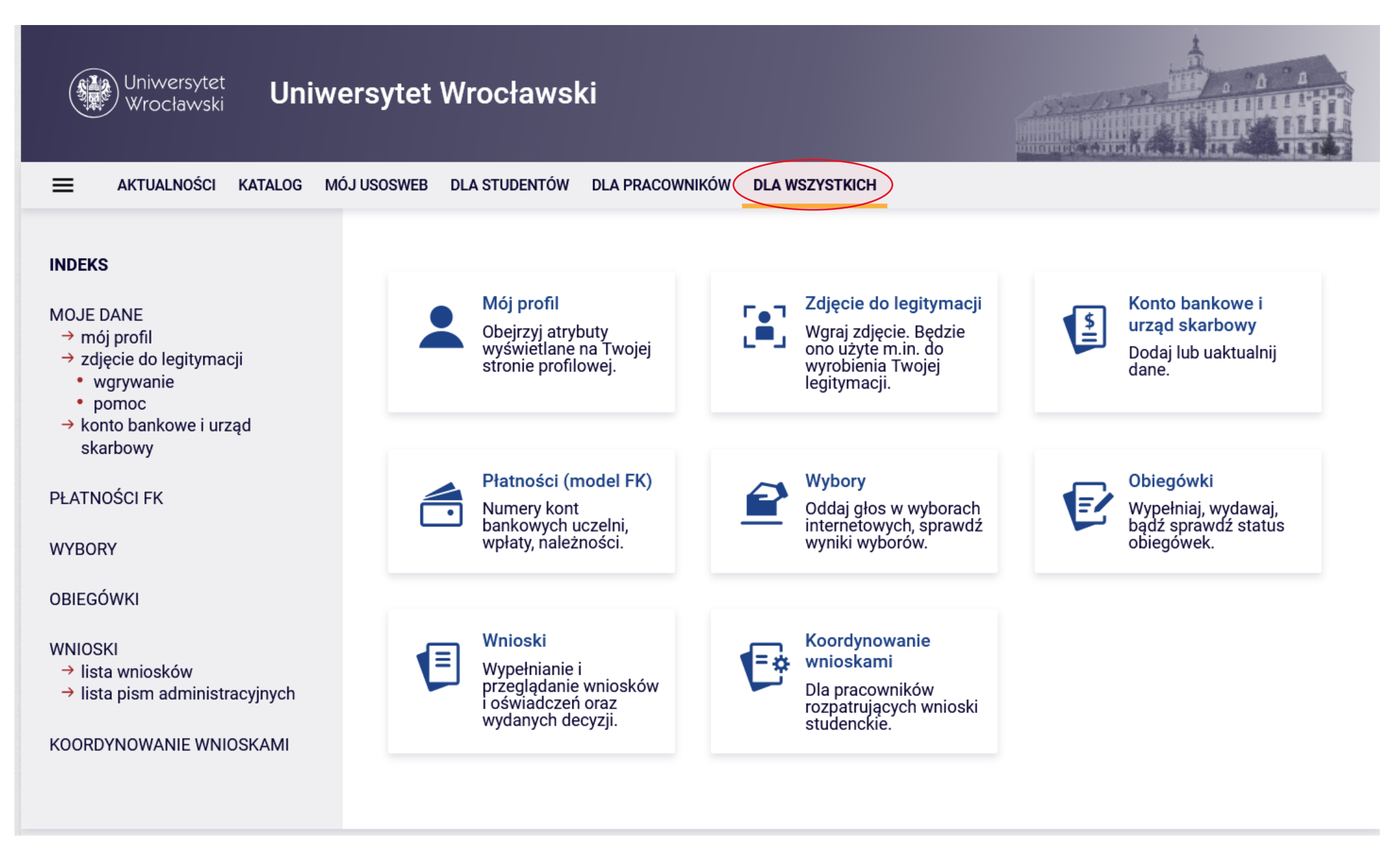

- 1. Należy zalogować się do systemu USOS korzystając ze swoich indywidualnych danych logowania.
  - 2. Po zalogowaniu wejść do zakładki "dla wszystkich"

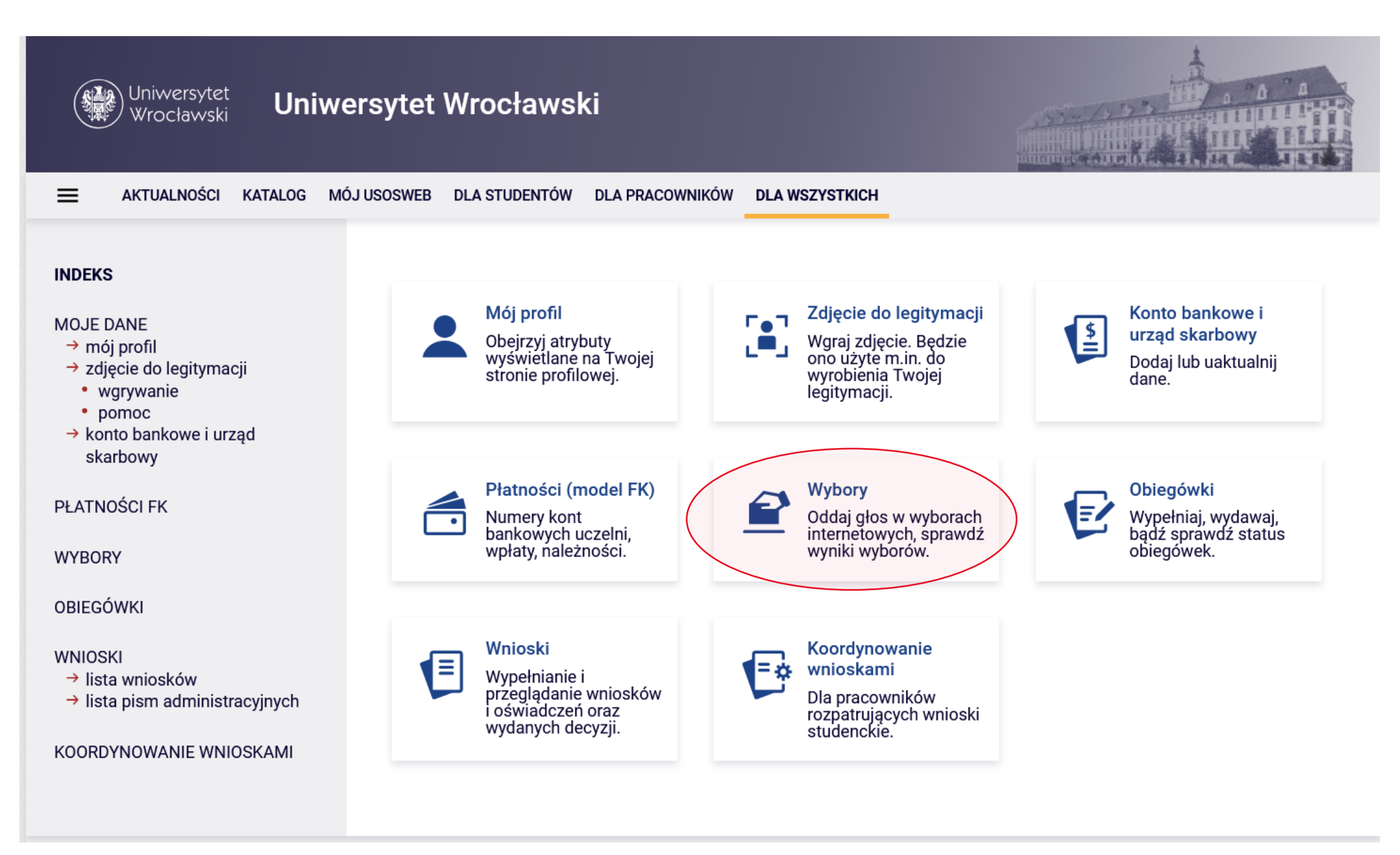

3. W zakładce "dla wszystkich" wybrać moduł "Wybory"

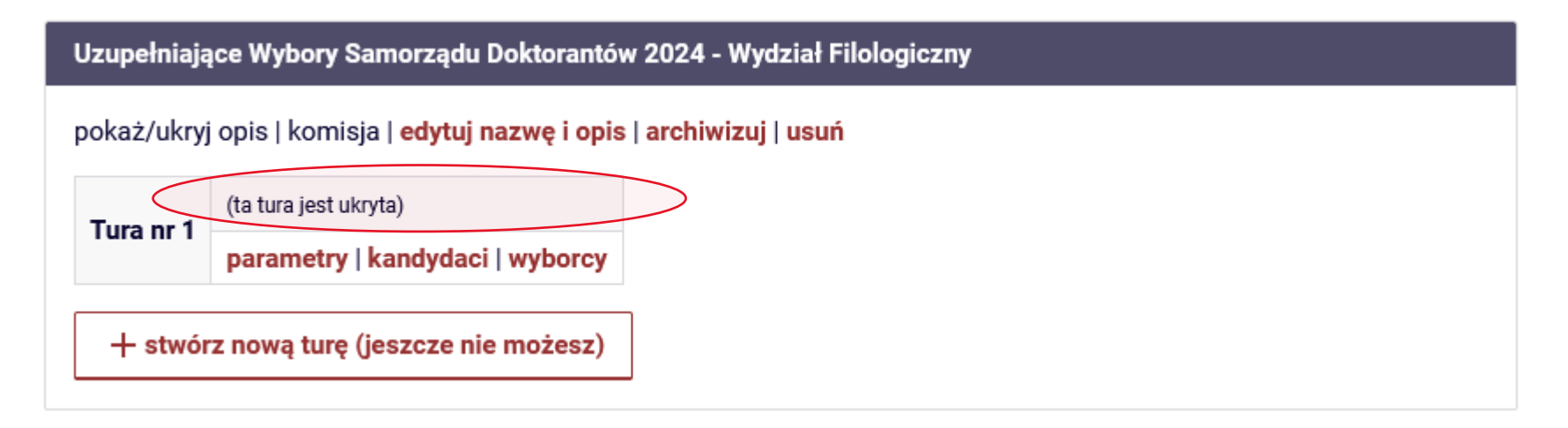

4. Wewnątrz modułu "Wybory" powinna pojawić się jedna opcja właściwych wyborów z aktywnym przyciskiem "głosuj". Powinna się ona pojawić we wskazanym na obrazku miejscu. Opcje napisane czerwonym tekstem nie powinny być widoczne.

5. Po rozpoczęciu głosowania powinna ukazać się indywidualna karta wyborcza z nazwiskami wszystkich kandydatów do Wydziałowej Rady Doktorantów danego Wydziału.

Należy zagłosować zaznaczając jedną z dostępnych opcji przy każdym nazwisku. Wydziałowe Rady Doktorantów nie mają limitu miejsc.

## UWAGA: Istnieje możliwość wybrania więcej niż jednej opcji dla danego kandydata. Taki głos zostanie uznany za nieważny.

6. Po zaznaczeniu właściwych opcji, przycisk "oddaj głos" spowoduje wyjście z modułu i zapisanie wyboru. Głosować można tylko raz.

7. W razie problemów lub nieprawidłowości, proszę kontaktować się z Komisją Wyborczą Samorządu Doktorantów pod adresem <u>wybory.doktoranci@uwr.edu.pl</u>

oraz maciej.korpalski2@uwr.edu.pl